it4sport GmbH

it₄sport

### HANDBUCH LVS-VEREINSACCOUNT "PHOENIX II"

Stand 17.05.2020

#### 1 INHALTSVERZEICHNIS

| 1 | Inha | altsverzeichnis                                                      |
|---|------|----------------------------------------------------------------------|
| 2 | Dok  | umentenumfang                                                        |
| 3 | Rol  | e Vereinsaccount                                                     |
|   | 3.1  | Was ist die Rolle "VereinsaccountAdmin", bzw. "VereinsaccountLeser"? |
|   | 3.2  | Wie gelange ich zum Vereinsaccount?                                  |
| 4 | Мо   | dule im Vereinsaccount                                               |
|   | 4.1  | Die Module im Vereinsaccount6                                        |
|   | 4.2  | Verein6                                                              |
|   | 4.3  | Funktionen7                                                          |
|   | 4.3. | 1 Zuordnung weiterer "Vereinsaccount"9                               |
|   | 4.4  | Lizenzen9                                                            |
|   | 4.5  | Ehrungen10                                                           |
|   | 4.6  | Pässe                                                                |
|   | 4.7  | Kader12                                                              |
|   | 4.8  | Rechnungen11                                                         |
|   | 4.9  | Postfach13                                                           |
|   | 4.10 | Logout14                                                             |
|   | 4.11 | News                                                                 |

#### 2 DOKUMENTENUMFANG

Dieses Dokument soll Euch bei der Einarbeitung und Verwendung Eures Vereinsaccounts unterstützen. Im Folgenden werden die Arbeitsschritte beispielhaft erläutert.

#### **3** ROLLE VEREINSACCOUNT

#### 3.1 Was ist die Rolle "VereinsaccountAdmin", bzw. "VereinsaccountLeser"?

Die Rolle "VereinsaccountAdmin" ist eine Rolle in Phoenix II, die an einen Vereinsadministrator vergeben werden kann. Die Rolle "VereinsaccountAdmin" wird vom LVS automatisch an den in der LVS-Datenbank registrierten Abteilungsleiter des Vereins vergeben (wenn nicht registriert, dann Postanschrift). Dabei wird dieser Person die Funktion "Vereinsadmin" zugewiesen.

Jeder Verein hat die Möglichkeit, weitere "Vereinsaccounts" an Vereinsmitglieder zu vergeben (vgl. Abschnitt 4.3.1).

Ein Benutzer, der in der Rolle "VereinsaccountAdmin" angemeldet ist, hat Zugriff zu verschiedenen Modulen wie Vereinsdaten, Funktionen, Pässe, Lizenzen, Ehrungen, etc. und kann diese teilweise bearbeiten.

Ein Benutzer, der in der Rolle "VereinsaccountLeser" angemeldet ist, hat die Möglichkeit zum Einblick in die verschiedenen Module, kann aber keine Änderungen vornehmen.

Eine genaue Beschreibung der einzelnen Module folgt in Kapitel 4.

#### 3.2 Wie gelange ich zum Vereinsaccount?

Nachdem dem Leichtathletik-Verantwortlichen des Vereins wie in Kapitel 3.1 beschrieben die Funktion Vereinsadmin zugewiesen wurde, kann er sich mit seinen Zugangsdaten, die er automatisch per Email vom LVS erhält, am System (<u>https://lvs.it4sport.de</u>) anmelden:

it₄spor

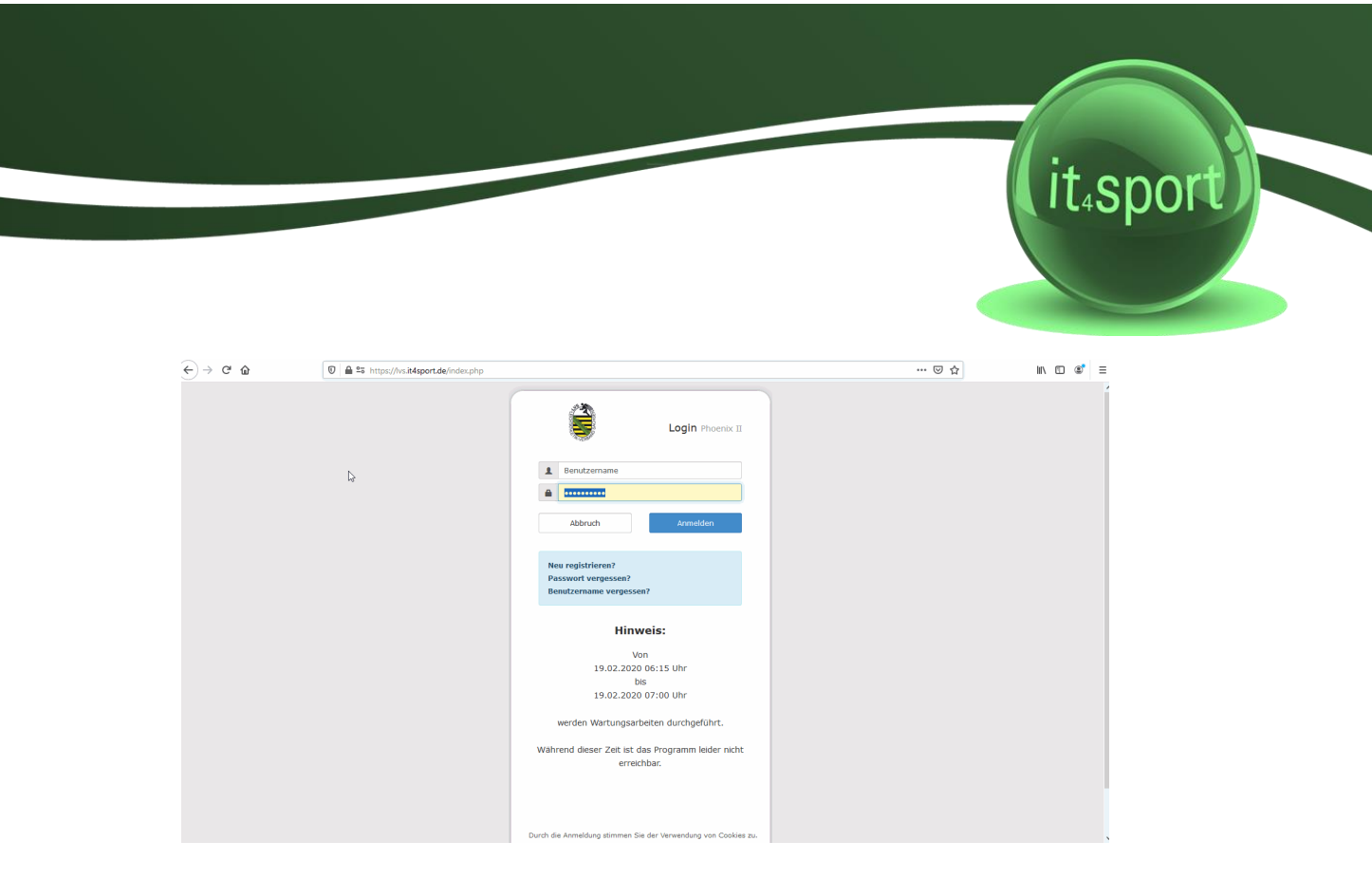

Der Benutzer wird zunächst in der Rolle "Personenaccount" angemeldet, in der seine beim LVS gespeicherten Personendaten einsehbar sind. Durch Anklicken der ausklappbaren Rollen-Liste (rechts oben) wird eine Liste der Rollen angezeigt, die diesem Benutzer zugeordnet sind (siehe Abbildung 1).

| <) → ୯ û | 🛛 🖕 🕾 https://lvs.it4sport.de/index.php?phoenix=phoenixbase.base.pages.PhoenixStartPage&navid=9&coid=0&coid=0&coid=0&piisid=f11e85411t09hmilt90 🖪 🚥 💟 🏠                                                                                                    | III\ 🗉 🔹 🗉 |  |  |  |  |  |  |  |
|----------|----------------------------------------------------------------------------------------------------|------------|--|--|--|--|--|--|--|
|          | Leichtathletik-Verband Sachsen e.V.<br>Schulstraße 38<br>09125 Chemmitz                                                                                                    |            |  |  |  |  |  |  |  |
|          | A Personen                                                                                                    |            |  |  |  |  |  |  |  |
|          | Herzlich Willkommen                                                                                                    |            |  |  |  |  |  |  |  |
|          | Herzlich Willkommen im LVS-Personenaccount                                                                                                    |            |  |  |  |  |  |  |  |
|          | Lieber Besucher,                                                                                                    |            |  |  |  |  |  |  |  |
| G₂       | auf diesen Seiten können Sie Ihre eigenen beim Verband hinterlegten Daten zukünftig selbständig pflegen oder auch Ihr Passwort ändern. Bitte gehen Sie sorgsam mit den Daten<br>um, da Änderungen/Ergänzungen direkt in die LVS-Datenbank übertragen werden! |            |  |  |  |  |  |  |  |
|          | n in den Datenbereich zu gelangen, klicken Sie bitte in der Kopfzeile auf "Personen".                                                                                                    |            |  |  |  |  |  |  |  |
|          | In der Rubrik "Eigenes Profil" können Sie Ihre persönlichen Daten bearbeiten und unter "Vereinszugehörigkeit" Ihre/n Verein/e auswählen.<br>Die Register "Lizenzen", "Pässe", "Ehrungen" und "Seminare" sind lediglich zur Einsicht hinterlegt.              |            |  |  |  |  |  |  |  |
|          | Wir freuen uns über Ihren Besuch und nehmen Rückmeldungen gerne unter der e-mail: Ivsachen@t-online.de entgegen.                                                                                                    |            |  |  |  |  |  |  |  |
|          | Mit freundlichen Grüßen                                                                                                    |            |  |  |  |  |  |  |  |
|          | Ihr Leichtathletik-Verband Sachsen e.V. (LVS)                                                                                                    |            |  |  |  |  |  |  |  |
|          | Informationen                                                                                                    |            |  |  |  |  |  |  |  |
|          | 0 ungelesene Postfachdateien                                                                                                    |            |  |  |  |  |  |  |  |
|          |                                                                                                    |            |  |  |  |  |  |  |  |
|          |                                                                                                    |            |  |  |  |  |  |  |  |
|          |                                                                                                    |            |  |  |  |  |  |  |  |
|          | Phoenix II - Version 2.5 Leichtathletik-Verband Sachsen e.V.   Schulstraße 38   09125 Chemnitz Impressum   Datenschutz                                                                                                    |            |  |  |  |  |  |  |  |

Abbildung 1: Auswahl Rolle Personenaccount

Nach Auswahl der Rolle "VereinsaccountAdmin" gelangt der Benutzer auf die Home-Seite mit den beim LVS registrierten Daten seines Vereins. Durch Klick auf den Menüpunkt "Vereinsaccount" gelangen Sie zu den Inhalten.

|                           | Leichtathletik-Verband Sachsen<br>Schulstraße 38<br>09125 Chemnitz | e.V.                                | 💄 Bräuti                      | gam, Daniela <b>Rol</b> | lle: VereinsAccountAdmin v | 0      |
|---------------------------|--------------------------------------------------------------------|-------------------------------------|-------------------------------|-------------------------|----------------------------|--------|
| Herzlich willkommen       |                                                                    |                                     |                               |                         |                            |        |
| Sie befinden sich momenta | an in der Rolle <b>VereinsAccountAdn</b>                           | in. 🖓                               |                               |                         |                            |        |
| Phoenix II - Version 2.5  | Leich                                                              | athletik-Verband Sachsen e.V.   Sch | nulstraße 38   09125 Chemnitz |                         | Impressum   Daten          | schutz |

Abbildung 2: Vereinsaccount Startseite

#### 4 MODULE IM VEREINSACCOUNT

#### 4.1 Die Module im Vereinsaccount

| ♠ Vereinsaccount           |                                                   |                          |                                |
|----------------------------|---------------------------------------------------|--------------------------|--------------------------------|
| Verein Funktionen Lizenzo  | en Ehrungen Pässe (In)Aktivierung Startlizenzen K | ader Rechnungen Postfach | 1                              |
| Verein: TSG Ma             | rkkleeberg von 1903 ev                            |                          | н 🖍                            |
| Vereinsdaten Bankverbindun | gen Konto-Zuord. LGs / StGs                       |                          |                                |
| VereinsNr:                 | 33                                                | LSB-Nr.                  | 460281                         |
| Vereinsname                | TSG Markkleeberg von 1903 e.V.                    | Landessportbund:         | Landessportbund Sachsen e.V.   |
| PLZ/Ort                    | Markkleeberg                                      | Landessportfachverband:  | Leichtathletik-Verband Sachsen |
| Mitglied                   |                                                   | Nation:                  | Deutschland                    |
| Beitrittsdatum             |                                                   | Verein Gründungsjahr     |                                |
| Austrittsdatum             |                                                   | Abtlg. Gründungsjahr     |                                |
| Auflösungsdatum            |                                                   | PE Meldebogen            |                                |
| Region                     | Leipzig                                           | DebitorNr                |                                |
| Kreis/Stadtverband         | Keine Auswahl                                     | Schulden (in €)          |                                |
| Internet                   | 0                                                 | Forderungen (in €)       |                                |
| Facebook                   | 0                                                 | Grenzverein              |                                |
| Twitter                    | 0                                                 |                          |                                |
| Instagram                  | 0                                                 |                          |                                |
|                            |                                                   |                          |                                |
|                            |                                                   |                          |                                |
| K                          |                                                   |                          |                                |

Abbildung 3: Vereinsaccount Übersicht

Im oberen Bereich befindet sich eine ausklappbare Liste von Vereinen. In dieser Liste befinden sich alle Vereine, denen der Benutzer mit der Funktion Vereinsadmin zugeordnet ist. Der Benutzer muss immer einen Verein auswählen, anschließend werden nur die Daten des ausgewählten Vereins angezeigt.

#### 4.2 Verein

Unter dem Menüpunkt "Verein" im Register "Vereinsdaten" kann der Benutzer die beim LVS registrierten Daten des Vereins (Gründungsdatum, Mitgliedsnummer, Bankverbindung, Zugehörigkeit zu einer LG,...) einsehen und die grau unterlegten Daten bearbeiten. Zum "bearbeiten" klicken Sie

bitte auf das Symbol: 🖉 zum Speichern auf: 📕

In den Registern Bankverbindungen werden alle beim Verband hinterlegten Bankverbindungen angezeigt, im Register "Konto-Zuord." können die Zuordnungen der Bankverbindungen zu den verschiedenen Bereichen – sofern vom Verein freigegeben – eingesehen werden.

it₄spor

(it₄sport)

Im Register LG/StG werden alle LG- bzw. StG-Zugehörigkeiten des Vereins angezeigt.

#### 4.3 Funktionen

Im Menü "Funktionen" kann der Benutzer die Funktionsinhaber seines Vereins ansehen und bearbeiten (andere Personen zuordnen oder z.T. löschen).

| Leichtathletik-Verband<br>Schulstraße 38<br>09125 Chemnitz | Sachsen e.V.                     |                               | 2 Bräutigam, Daniela Rolle: V | /ereinsAccountAdmin 🧹 🗿 |
|------------------------------------------------------------|----------------------------------|-------------------------------|-------------------------------|-------------------------|
| ♠ Vereinsaccount                                           |                                  |                               |                               |                         |
| Verein Funktionen Lizenzen Ehrungen Päs                    | se (In)Aktivierung Startlizenzen | n Kader Rechnungen            | Postfach                      |                         |
| Verein: TSG Markkleeberg von 1903 e                        | V. ~                             |                               |                               |                         |
| Q<br>Zuordnen/Bearbeiten                                   |                                  |                               |                               |                         |
| Funktion Nachname / Vorn                                   | ame / Geschlecht / Adresse / Te  | el. p.,g.,m. / Fax / Mail     |                               |                         |
| O Ansprechpartner<br>Finanzen                              | m                                | p.:, g.:, m.:                 | Fax.: Mail:                   |                         |
| O Postanschrift Verein                                     | m                                | p.:, g.:, m.:                 | Fax.: Mail:                   |                         |
| 🔿 Rechnungsanschrift                                       | m                                | p.:, g.:, m.:                 | Fax.: Mail:                   |                         |
| O Terminkalenderanschrift                                  |                                  |                               |                               |                         |
| O VereinsAccountAdmin                                      | W                                |                               |                               |                         |
| O VereinsAccountLeser                                      |                                  |                               |                               |                         |
| Phoenix II - Version 2.5                                   | Leichtathletik-Verband Sachse    | en e.V.   Schulstraße 38   09 | 125 Chemnitz                  | Impressum   Datenschutz |

Abbildung 4: Vereinsaccount Modul Funktionen

Nach Auswahl einer Funktion/Person (z.B. Ansprechpartner Finanzen) und Anklicken der Schaltfläche Zuordnen/Bearbeiten wechselt der Benutzer in die "Funktionszuordnung Bearbeiten"-Maske.

Die Ebene und die Funktion sind bereits vorgegeben durch die Auswahl der Funktion in der Übersichtsmaske. Durch Klick auf das Symbol "bearbeiten" können Sie mit Hilfe des "Suchen"-

Buttons ieine andere Person aus Ihrem Verein in das Feld "Person" einfügen. (vgl. Abb. 5). Alle Funktionen (mit Ausnahme des "VereinsaccountLesers") können nur einfach (mit einer Person) besetzt werden! Die Funktionen "Postanschrift" und "Rechnungsanschrift" müssen immer mit einer Person besetzt sein.

Hinweis: Eine Person kann über die Suche hier nur gefunden werden, wenn diese Person in Ihrem Personenaccount zuvor die Vereinszugehörigkeit eingetragen hat. Dies erfolgt unter "Personen" -> "Vereinszugehörigkeit". Über das "+" kann hier der Verein hinzugefügt werden.

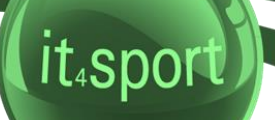

|        |                                                                     | Leich<br>Schu<br>0912 | ntathletik-Ver<br>Ilstraße 38<br>25 Chemnitz | band Sach | nsen e.V.                 |                 |                    | 💄 Bräutigam, Danie | a Rolle:    | VereinsAccountAdmin | ~ 0       |
|--------|---------------------------------------------------------------------|-----------------------|----------------------------------------------|-----------|---------------------------|-----------------|--------------------|--------------------|-------------|---------------------|-----------|
| A      | Vereinsaccoun                                                       | t                     |                                              |           |                           |                 |                    |                    |             |                     |           |
| Verein | Funktionen                                                          | Lizenzen              | Ehrungen                                     | Pässe     | (In)Aktivierung Startlize | enzen Kade      | r Rechnungen       | Postfach           |             |                     |           |
| Funk   | Funktionszuordnung Bearbeiten für <u>Ansprechpartner Finanzen</u> : |                       |                                              |           |                           |                 |                    |                    |             |                     |           |
| +      |                                                                     |                       |                                              |           |                           |                 |                    |                    |             |                     |           |
| Ebene  | e Person                                                            | 1                     |                                              |           | Funktion ab               |                 | zugeord. Kommu     | inikation          | k. <b>O</b> |                     |           |
| Verein |                                                                     |                       |                                              | Q         |                           |                 |                    |                    | kom         | misarisch           | × ×       |
| K      |                                                                     |                       |                                              |           |                           |                 |                    |                    |             |                     |           |
| Phoen  | ix II - Version 2.5                                                 | 5                     |                                              | L         | eichtathletik-Verband S.  | achsen e.V.   S | Schulstraße 38   0 | 9125 Chemnitz      |             | Impressum   Da      | tenschutz |

Abbildung 5: Vereinsaccount Funktionszuordnung Bearbeiten

Soll eine bisher nicht besetzte Funktion mit einer Person belegt werden, so fügen Sie die Person mit Hilfe des Symbols "+" hinzu.

| Verein 🔻 🖉 🔊 📄 |          | $\frown$ |         |                                             |              |     |
|----------------|----------|----------|---------|---------------------------------------------|--------------|-----|
|                | Verein 🔻 | d 🎽      | <b></b> | <u>ــــــــــــــــــــــــــــــــــــ</u> | kommisarisch | 🔨 🗶 |

Mit der Lupe gelangen Sie in eine Suchmaske, bei der Sie nach verschiedenen Kriterien nach einer Person aus Ihrem Verein suchen können.

|          |                                                                                                   | Leichtath<br>Schulstra<br>09125 Ch | letik-Verband Sach:<br>ße 38<br>iemnitz | sen e.V.                  |                        | 1                    | Bräutigam, Daniela R | olle: Ver | einsAccountAdmin | <ul><li>✓ O</li></ul> |  |
|----------|---------------------------------------------------------------------------------------------------|------------------------------------|-----------------------------------------|---------------------------|------------------------|----------------------|----------------------|-----------|------------------|-----------------------|--|
| <b>A</b> | Vereinsaccount                                                                                    |                                    |                                         |                           |                        |                      |                      |           |                  |                       |  |
| Verein   | Verein Funktionen Lizenzen Ehrungen Pässe (In)Aktivierung Startlizenzen Kader Rechnungen Postfach |                                    |                                         |                           |                        |                      |                      |           |                  |                       |  |
| N        | lachname:                                                                                         | Mustermann                         |                                         | Vorname:                  | Max                    |                      | Geburtstag:          |           |                  | i                     |  |
| Firma:   |                                                                                                   |                                    | PLZ:                                    |                           |                        | Ort:                 |                      |           |                  |                       |  |
|          | Telefon:                                                                                          |                                    |                                         | Email:                    | Email: @ Benutzername: |                      |                      |           |                  |                       |  |
| ٩        | <b>〈</b> 25 <b>〉</b>                                                                              | Auswählen                          | Abbruch Vo                              | orsicht! Auswahl bleibt l | beim Blättern nic      | ht bestehen!         |                      |           |                  |                       |  |
| N        | achname                                                                                           | Vorname                            | Firma/Inst.                             | Geburtstag                | Ort                    | Email                |                      | Telefon   | Telefon mo       | obil                  |  |
| ۲        |                                                                                                   |                                    |                                         |                           |                        | markkie              | eberg.de             |           |                  |                       |  |
| Phoer    | nix II - Version 2                                                                                | 2.5                                | Le                                      | eichtathletik-Verband Sa  | chsen e.V.   Schul     | straße 38   09125 Ch | emnitz               |           | Impressum   Dat  | enschutz              |  |

Abbildung 5a: Vereinsaccount Funktionszuordnung Bearbeiten

Mit "Auswählen" können Sie die Person auswählen und somit der Funktion zuordnen und speichern.

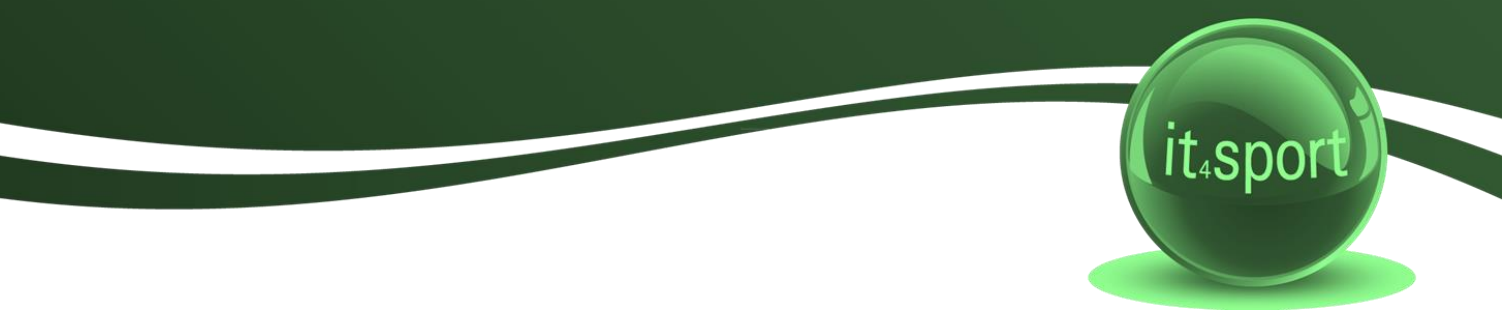

#### 4.3.1 Zuordnung weiterer "Vereinsaccount"

Wie unter 4.3 beschrieben, können Sie weiteren Personen aus Ihrem Verein die Funktion "VereinsaccountLeser" zuordnen. Durch diese Funktionszuordnung können diese Vereinsmitglieder nach der Anmeldung/Registrierung über das Phoenix-Login (vgl. Abschnitt 3.2) und Auswahl der Rolle "VereinsaccountLeser" die Daten des Vereins einsehen (wie hier für den VereinsaccountAdmin beschrieben), jedoch nicht bearbeiten.

#### 4.4 Lizenzen

Im Modul Lizenzen kann der Benutzer die Lizenzen (Trainer und Kampfrichter) eines Vereins ansehen. Er kann die angezeigten Daten nach unterschiedlichen Such-Kriterien filtern. Damit können Sie vor allem rechtzeitig nach allen zum Jahresende auslaufenden Lizenzen suchen.

| LEPHININ |               | Leid<br>Schu<br>091 | htathletik-Verband<br>ulstraße 38<br>25 Chemnitz | Sachsen e.V.          |                  |              |           | 👤 Bräutigam, Dani | ela Rolle: V | /ereinsAccountAdmi | n 🗸 🛇 |
|----------|---------------|---------------------|--------------------------------------------------|-----------------------|------------------|--------------|-----------|-------------------|--------------|--------------------|-------|
| 🔒 Ve     | ereinsaccount | t I                 |                                                  |                       |                  |              |           |                   |              |                    |       |
| Verein F | Funktionen    | Lizenzen            | Ehrungen Päss                                    | e (In)Aktivierung Sta | rtlizenzen Kao   | ler Rechnung | gen Postf | ach               |              |                    |       |
|          | Verein:       | TSG Ma              | arkkleeberg von 🗸                                | Lizenzbereich:        | Keine Aus        | wahl         | ~         | Lizenzart:        | Keine Auswah | nl 🗸               | í     |
| 1        | Nachname:     |                     |                                                  | Vorname:              |                  |              |           | Geschlecht:       | Keine Auswah | nl 🗸               |       |
|          | Gültig von:   |                     |                                                  | bis:                  | <b></b>          |              |           | Status:           | Aktiv        | $\checkmark$       |       |
| ۹ «      | 25 🔰          |                     |                                                  | Ş.                    |                  |              |           |                   |              |                    |       |
| Name     | e             | Vorname             | Geburtsda                                        | tum m/w               | Lizenz           | art          | Lizenznr  | Prüfung           | Fortbild     | dung Gülti<br>bis  | g LE  |
|          |               |                     |                                                  |                       | Kampfr<br>Lizenz | ichter-      |           | 01.01.00          |              |                    | 0     |
|          |               |                     |                                                  |                       | Kampfr<br>Lizenz | ichter-      |           |                   |              |                    | 0     |
|          |               |                     |                                                  |                       | Kampfr<br>Lizenz | ichter-      |           |                   |              |                    | 0     |
|          |               |                     |                                                  |                       | Kampfr<br>Lizenz | ichter-      |           |                   |              |                    | 0     |
|          |               |                     |                                                  |                       | Kampfr<br>Lizenz | ichter-      |           | 01.01.08          |              |                    | 0     |
|          |               |                     |                                                  |                       | Kampfr<br>Lizenz | ichter-      |           |                   |              |                    | 0     |
|          |               |                     |                                                  |                       | Kampfr<br>Lizenz | ichter-      |           |                   |              |                    | 0     |
|          |               |                     |                                                  |                       | Kampfr<br>Lizenz | ichter-      |           | 01.01.05          |              |                    | 0     |
|          |               |                     |                                                  |                       | Kampfr           | ichter-      |           | 01.01.00          |              |                    | 0     |

Abbildung 6: Vereinsaccount Modul Lizenzen

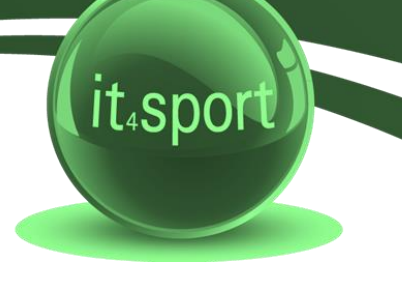

#### 4.5 Ehrungen

Im Modul Ehrungen kann der Benutzer die Ehrungen eines Vereins ansehen. Der Benutzer kann die angezeigten Daten nach unterschiedlichen Such-Kriterien filtern.

| Leichtathletik-Verband Sachsen<br>Schulstraße 38<br>09125 Chemnitz | e.V.                                    | L Bräutigam, Daniela Rolle: 🕔 | /ereinsAccountAdmin 🗸 O |
|--------------------------------------------------------------------|-----------------------------------------|-------------------------------|-------------------------|
| Vereinsaccount                                                     |                                         |                               |                         |
| Verein Funktionen Lizenzen <b>Ehrungen</b> Pässe (In)A             | ktivierung Startlizenzen Kader Rechnung | en Postfach                   |                         |
| Verein: TSG Markkleeberg von 1903 e.V.                             | Ehrung: Keine Auswahl                   | > Jahrgang von (JJJJ):        | í                       |
| Nachname:                                                          | Vorname:                                | Jahrgang bis (JJJJ):          |                         |
| Q<br>25                                                            |                                         |                               |                         |
| Nachname / Vorname m/w                                             | Ehrung                                  | Verleihungsdatum              | Status                  |
| 0                                                                  | Ehrennadel des LVS in Bronze            | 01.01.2008                    | zugestimmt              |
| 0                                                                  | Ehrennadel des LVS in Silber            | 01.01.2018                    | zugestimmt              |
| 0                                                                  | Ehrennadel des LVS in Bronze            | 01.01.2012                    | zugestimmt              |
| 0                                                                  | Ehrennadel des LVS in Bronze            | 01.01.2005                    | zugestimmt              |
| 0                                                                  | Ehrennadel des LVS in Bronze            | 01.01.2014                    | zugestimmt              |
| 0                                                                  | Ehrennadel des LVS in Gold              | 01.01.2015                    | zugestimmt              |
| 0                                                                  | Ehrennadel des LVS in Silber            | 01.01.2007                    | zugestimmt              |
| 0                                                                  | Ehrennadel des LVS in Bronze            | 01.01.2002                    | zugestimmt              |
| 0                                                                  | Ehrennadel des LVS in Silber            | 01.01.2000                    | zugestimmt              |
| 0                                                                  | Ehrennadel des LVS in Bronze            | 01.01.1995                    | zugestimmt              |
| 0                                                                  | Ehrennadel des LVS in Bronze            | 01.01.2015                    | zugestimmt              |
|                                                                    | Ehrennadel des LVS in Silber            | 01.01.2000                    | zugestimmt              |

Abbildung 7: Vereinsaccount Modul Ehrungen

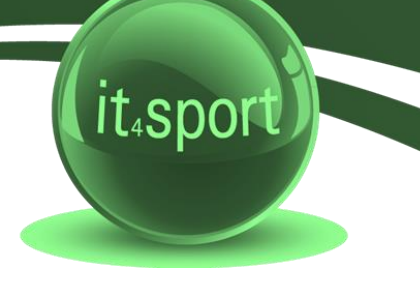

#### 4.6 Pässe

Im Modul Pässe kann der Benutzer die Startpässe seines Vereins ansehen. Der Benutzer kann die angezeigten Daten nach unterschiedlichen Such-Kriterien filtern (vgl. Abbildung 8).

|                         | Leichtathletik-Verband<br>Schulstraße 38<br>09125 Chemnitz | Sachsen e.V.                    |                | 👤 Bräut        | igam, Daniela <b>Rolle:</b> N | /ereinsAccountAdmin 🗸 O |
|-------------------------|------------------------------------------------------------|---------------------------------|----------------|----------------|-------------------------------|-------------------------|
| ♠ Vereinsaccou          | int                                                        |                                 |                |                |                               |                         |
| Verein Funktionen       | Lizenzen Ehrungen <b>Päs</b>                               | se (In)Aktivierung Startlizenze | n Kader Rechnu | ungen Postfach |                               |                         |
| Verein:                 | TSG Markkleeberg von 1903 e                                | .V. 🗸 Nachname:                 |                |                | Vorname:                      | (i)                     |
| Pass-Nr:                |                                                            | Pass-Nr Extern:                 |                |                | Gültig ab (>=):               |                         |
| Jahrgang von<br>(JJJJ): |                                                            | Jahrgang bis<br>(JJJJJ):        |                | I              | naktiv ab (<=):               |                         |
| Geschlecht:             | Keine Auswahl 🗸                                            |                                 |                |                |                               |                         |
| Q < 25 >                |                                                            |                                 |                |                |                               |                         |
| Nachname                | Vorname                                                    | Geburtstag                      | m/w            | PassNr         | Gültig ab                     | Inaktiv ab              |
|                         |                                                            |                                 | männlich       | 142297         | 01.05.2019                    |                         |
|                         |                                                            |                                 | weiblich       | 141809         | 01.01.2019                    |                         |
|                         |                                                            |                                 | männlich       | 139621         | 23.06.2014                    |                         |
|                         |                                                            |                                 | weiblich       | 139917         | 01.01.2015                    |                         |
|                         |                                                            |                                 | männlich       | 141142         | 01.05.2017                    |                         |
|                         |                                                            |                                 | weiblich       | 140037         | 01.03.2015                    |                         |
|                         |                                                            |                                 | weiblich       | 142416         | 01.09.2019                    |                         |
|                         |                                                            |                                 | weiblich       | 115490         | 01.05.2004                    |                         |
|                         |                                                            |                                 | männlich       | 138742         | 09.11.2012                    |                         |
|                         |                                                            |                                 | weiblich       | 142343         | 24.06.2019                    |                         |
|                         |                                                            |                                 | männlich       | 137173         | 21.09.2009                    |                         |
|                         |                                                            |                                 | männlich       | 136712         | 01.01.2009                    |                         |
|                         |                                                            |                                 | männlich       | 142359         | 24.06.2019                    |                         |

Abbildung 8: Vereinsaccount Modul Pässe

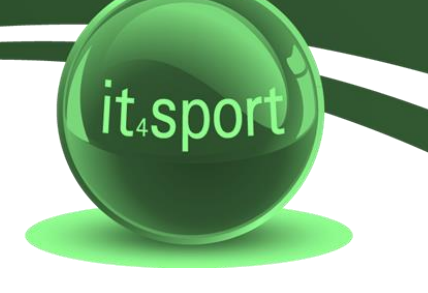

#### 4.7 Kader

Im Modul Kader (vgl. Abbildung 10) kann ein Verein seine Kadersportler einsehen und nach verschiedenen Kriterien filtern. In der Suchmaske muss das aktuelle Jahr eingetragen werden.

| Leichtathletik-Verband<br>Schulstraße 38<br>09125 Chemnitz | Sachsen e.V.             |                   |                       | 👤 Bräutig      | jam, Daniela <b>Rolle:</b> | VereinsAccountAd | min 🗸 🛛        |
|------------------------------------------------------------|--------------------------|-------------------|-----------------------|----------------|----------------------------|------------------|----------------|
| ♠ Vereinsaccount                                           |                          |                   |                       |                |                            |                  |                |
| Verein Funktionen Lizenzen Ehrungen Päss                   | e (In)Aktivier           | ung Startlizenzen | Kader Rechnunge       | en Postfach    |                            |                  |                |
| Verein: TSG Markkleeberg von 1903 e.                       | V. ~ N                   | achname:          |                       |                | Vorname:                   |                  | Í              |
| Kaderbereich: Keine Auswahl                                | <ul> <li>Kade</li> </ul> | r Bis (<=):       |                       |                | Geschlecht:                | Keine Auswahl    | ~              |
| Jahrgang von:                                              | Jah                      | rgang bis:        |                       |                | Disziplin:                 | Keine Auswahl    | $\sim$         |
| Saison: 2020                                               |                          |                   |                       |                |                            |                  |                |
| Q 🔇 25 🕻 2 Ergebnisse                                      |                          |                   |                       |                |                            |                  |                |
| Nachname / Vorname Geburtsdatum                            | m/w                      | Kader             | Disziplin             | Lg-Gruppe      | Kader Von                  | Kader Bis        | nachnom.<br>am |
|                                                            | М                        | LK U16 mnl.       | * alle<br>Disziplinen |                | 01.01.2020                 | 31.12.2021       | n.V.           |
|                                                            | М                        | LK U16 mnl.       | * alle<br>Disziplinen | Mehrkampf      | 01.01.2020                 | 31.12.2021       | n.V.           |
| Phoenix II - Version 2.5                                   | Leichtathleti            | k-Verband Sachsen | e.V.   Schulstraße 38 | 09125 Chemnitz |                            | Impressum        | Datenschutz    |

Abbildung 1: Vereinsaccount Modul Kader

#### 4.8 Rechnungen

Im Modul Rechnungen (vgl. Abbildung 11 auf der nächsten Seite) kann ein Verein seine Rechnungen einsehen und nach verschiedenen Kriterien filtern. In der Übersicht werden alle Rechnungen mit den wichtigsten Daten aufgelistet. Durch Klick auf "Details" (am Ende der Zeile) werden Details zur Rechnung angezeigt, wie zum Beispiel einzelne Positionen dieser Rechnung.

| Leichtathletik-Verband Sachsen e.V.<br>Schulstraße 38<br>09125 Chemnitz                           | L Bräutigam, Daniela Rolle: | VereinsAccountAdmin 🗸 | 0            |
|---------------------------------------------------------------------------------------------------|-----------------------------|-----------------------|--------------|
| Vereinsaccount                                                                                    |                             |                       |              |
| Verein Funktionen Lizenzen Ehrungen Pässe (In)Aktivierung Startlizenzen Kader <b>Rechnungen</b> F | Postfach                    |                       |              |
| Verein: TSG Markkleeberg von 1903 e.V. V RechnungNr: •                                            | Mahnstufe:                  | Keine Auswahl 🗸       |              |
| Betrag von: >= Betrag bis: <=                                                                     | Zahlungsart:                | Keine Auswahl 🗸       |              |
| Q < 25 >                                                                                          |                             |                       |              |
| Rechnung-Nr RgDatum Bemerkung Betrag Zahlungsziel Zahlungsart Z                                   | Zahlbetrag/Datum Mahnstufe  | Druck Status          | $\frown$     |
|                                                                                                   |                             | ansehen gedruckt      | Details      |
|                                                                                                   |                             |                       | $\checkmark$ |
|                                                                                                   |                             |                       |              |
|                                                                                                   |                             |                       |              |
|                                                                                                   |                             | ansehen gedruckt      | Details      |
|                                                                                                   |                             | ansehen gedruckt      | Details      |
|                                                                                                   |                             |                       |              |
|                                                                                                   |                             |                       |              |
|                                                                                                   |                             |                       |              |
|                                                                                                   |                             |                       |              |
|                                                                                                   |                             |                       |              |

Abbildung 11: Vereinsaccount Modul Rechnungen

Über den Link Details (ganz rechts) können die Positionen der Rechnung eingesehen werden.

#### 4.9 Postfach

Im Modul Postfach (vgl. Abbildung 12 auf der nächsten Seite) kann ein Verein seine empfangenen Dateien einsehen. In der Übersicht werden alle Posteingänge aufgelistet. Durch Klick auf den Dateinamen öffnet sich das jeweilige Dokument.

Indem man den Auswahlbutton markiert und auf das Feld "Bestätigen" klickt, wird dem Versender bestätigt, dass das Dokument gelesen wurde.

|                          | Leichtathletik-Verband Sachse<br>Schulstraße 38<br>09125 Chemnitz | n e.V.                  |            |                    | I         | Bräutigam, Daniela <b>Ro</b> | lle: Verein | sAccountAdmin  | <ul> <li>✓ O</li> </ul> |
|--------------------------|-------------------------------------------------------------------|-------------------------|------------|--------------------|-----------|------------------------------|-------------|----------------|-------------------------|
| A Vereinsaccount         | t                                                                 |                         |            |                    |           |                              |             |                |                         |
| Verein Funktionen        | Lizenzen Ehrungen Pässe (Ir                                       | )Aktivierung Startlizen | zen Kad    | er Rechnungen      | Postfac   | h                            |             |                |                         |
| Verein:                  | TSG Markkleeberg von 1903 e.V. 🗸                                  | Beschreibung:           |            |                    |           | Lesebestätigung:             | Keine Aus   | wahl 🗸         | í                       |
| Datum von:               | i                                                                 | Datum bis:              | i          |                    |           | Gelesen:                     | Keine Aus   | wahl 🗸         |                         |
| Q < 25 >                 | 1 Ergebnis X Bestätig                                             | ung                     |            |                    |           |                              |             |                |                         |
| Datei                    | Beschreibung                                                      |                         |            |                    |           | Lesebestätigung              | Datum       | Gelesen        |                         |
| Statistik20              | 019.pdf                                                           |                         |            |                    |           | Nein                         | 18.02.20    | Nein           |                         |
| Phoenix II - Version 2.5 | Lei                                                               | htathletik-Verband Sa   | chsen e.V. | Schulstraße 38   0 | )9125 Che | mnitz                        | ]           | mpressum   Dat | enschutz                |

Abbildung 12: Vereinsaccount Modul Postfach

#### 4.10 Logout

Über das Symbol "Logout" (oben rechts) können Sie sich vom Vereinsaccount abmelden.

|                          | Leichtathletik-Verband Sachser<br>Schulstraße 38<br>09125 Chemnitz | ı e.V.                      |                                | 💄 Bräutigam, Daniela 🛛 Ro    | lle: Verein            | Logout in: 2:31:33      |
|--------------------------|--------------------------------------------------------------------|-----------------------------|--------------------------------|------------------------------|------------------------|-------------------------|
| ↑ Vereinsaccount         |                                                                    |                             |                                |                              |                        | L+ Logout               |
| Verein Funktionen L      | izenzen Ehrungen Pässe (In                                         | Aktivierung Startlizenz     | en Kader Rechnungen            | Postfach                     |                        |                         |
| Verein: TS<br>Datum von: | G Markkleeberg von 1903 e.V. 🗸                                     | Beschreibung:<br>Datum bis: | <b></b>                        | Lesebestätigung:<br>Gelesen: | Keine Aus<br>Keine Aus | wahl v                  |
| Q < 25 >                 | 1 Ergebnis 🗙 Bestätigu                                             | ng                          |                                |                              |                        |                         |
| Datei                    | Beschreibung                                                       |                             |                                | Lesebestätigung              | Datum                  | Gelesen                 |
| Statistik201             | 9.pdf                                                              |                             |                                | Nein                         | 18.02.20               | Nein                    |
| Phoenix II - Version 2.5 | Leid                                                               | ntathletik-Verband Sach     | nsen e.V.   Schulstraße 38   0 | 9125 Chemnitz                | 1                      | Impressum   Datenschutz |

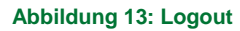

Nach längerer Inaktivität erfolgt automatisch eine Zwangsabmeldung.

#### 4.11 News

Bei Neuprogrammierung bzw. Freischaltung weiterer Funktionen in Phoenix erfolgt automatisch eine Vereinsinformation dazu.